# Teams of 8 using EBU Score and Bridgemates.

I have assumed that you have used EBUScore before.

**Open EBUScore Teams** 

Check Players are entered into Player Database

Select: Team Event:

Select: Create New Event

Enter name of event, Teams etc

|                           | Club/Ev                | ent                  | Ľ          |          |      | Scorir     | ng     |    |
|---------------------------|------------------------|----------------------|------------|----------|------|------------|--------|----|
| Club Details              |                        |                      |            |          | Brid | lgeWebs    |        |    |
| Country (NBO)             | England                |                      |            | <b>_</b> | Club | Code       |        |    |
| Club Name                 | Woodborough B          | ridge Club           |            |          | Woo  | odborough  |        |    |
| Club Number               | 203995                 | Club Lookup          |            |          | Pas  | sword      |        | _  |
| Contact Name              | Keith Spencer          |                      |            |          | 1    | ~~         |        |    |
| Contact Phone             |                        |                      |            |          |      |            |        |    |
| Contact Email             |                        |                      |            |          |      |            |        |    |
| Web Site                  | http://www.bridg       | ewebs.com/Nottinghar | nshire     |          |      |            |        |    |
| Event Details             |                        |                      |            |          |      |            |        |    |
| Event Name                | A versus Gambit        | t                    |            |          |      |            |        |    |
| Date                      | 12 💌 Mar 💌             | 2019 🔻               |            |          |      |            |        |    |
| Session                   | 1 -                    |                      |            |          |      |            |        |    |
| Section                   | Section A              |                      |            |          |      |            |        |    |
| Director                  |                        |                      |            |          |      |            |        |    |
| Scorer                    | Keith                  |                      |            |          |      |            |        |    |
| EBU UMS Rate              | 10 Normal Cl           | ub Session           |            | •        |      |            |        |    |
|                           |                        |                      |            |          |      |            |        |    |
|                           |                        |                      |            |          |      |            |        |    |
|                           |                        |                      |            |          |      |            |        |    |
|                           |                        |                      |            |          | _    |            |        | _  |
| Store as Club<br>Defaults | D Restore C<br>Default | s Ma                 | sterpoints | Import D | eal  | Set Prizes | Cancel | ОК |
|                           |                        |                      |            |          |      |            |        |    |

## Select: Scoring

## Select Method: Imps

| Club/Event                                                       | Scoring                                     |
|------------------------------------------------------------------|---------------------------------------------|
| Scoring Method (only relevant for Control Event)                 |                                             |
| Method                                                           |                                             |
| Imps                                                             | •                                           |
| VP Scale                                                         |                                             |
| WBF Discrete                                                     |                                             |
| Convert IMPs to VPs                                              |                                             |
| Factor IMPs     Tick if IMPs are fact                            | ored for Teams who play less boards         |
|                                                                  |                                             |
| Max Cap Min Cap                                                  | is applicable to IMP/XIMP Scoring. The Caps |
| 0 0 are the Max and Min                                          | IMP value attainable in a single match.     |
| Boards per Match                                                 |                                             |
| Calculated from Movement                                         |                                             |
|                                                                  |                                             |
|                                                                  |                                             |
| In-Section Ranking List (Allow separate Ranking Lists for each s | ection in MultiSection events)              |
|                                                                  |                                             |
| Sessions for Scoring across 2 Parallel Sections                  | Print VP                                    |
|                                                                  | Scale                                       |
|                                                                  |                                             |
|                                                                  |                                             |
| Store as Club Restore Club Masterpoints                          | Import Deal Set Prizes Cancel OK            |
| Delauits                                                         |                                             |

ОК

#### Select: Select Movement

### 2 Teams of 8... Set up in 2 sections

| lables            | Boards | Set         | Rounds  | S               | Ref   | Movement                                                                                                    |
|-------------------|--------|-------------|---------|-----------------|-------|----------------------------------------------------------------------------------------------------|
| 2                 |        |             |         | _               | M137  | Even Tables - Stagger, Tables in Parallel Lines                                                                                                  |
| 2                 | 20     | 10          | 2       | Y               |       | 2 Teams of 4 2 x 10 different board rounds                                                                                                    |
| 2                 | 24     | 12          | 2       | Υ               |       | 2 Teams of 4 2 x 12-board rounds                                                                                                    |
| 2                 | 32     | 8           | 4       | Υ               |       | 2 Teams of 4 4 x 8-board rounds                                                                                                    |
| 2                 | 24     | 6           | 4       | Y               |       | 2 Teams of 8 set up in 2 sections - Shared Sets                                                                                                  |
| 2                 | 24     | 6           | 4       | Y               |       | 2 Teams of 8 set up in 2 sections - NonShared Sets                                                                                               |
|                   |        |             |         |                 |       |                                                                                                    |
| c                 |        |             |         |                 |       |                                                                                                    |
| c<br>etup<br>eams | Board  | s La<br>▼ 1 | owBoard | <b>I R</b><br>4 | ounds | Options         □ Boards moved down 1 at start         □ Stagger - EW down 2 at start, down 1 after break         □ Reverse Moves (=Up 2 Tables) |

EBUScoreTeams

 $\times$ 

- 2 Tables

- 4 x 6-board Rounds - Boards 1 to 24 in play

Please confirm the Movement:

WARNING: All previous results will be deleted!

Yes No

Select: YES

## Select: Player Names

### Change Max Players per Team to 8

| 7     |                               | -99          |        |           | ,         |        |             | -       |          |              |        |       |        |      | _ |   |     |
|-------|-------------------------------|--------------|--------|-----------|-----------|--------|-------------|---------|----------|--------------|--------|-------|--------|------|---|---|-----|
| Sess  | ion Section                   |              |        | Vis       | sitor     |        | Proper Case | 9       |          | ame          |        | -     |        |      |   |   |     |
| 1     | <ul> <li>Section A</li> </ul> | <b>_</b>     |        |           | ub NonMen | nber   | Enable Tear | n Namos | Ĕ        | BU N         | 0      |       |        |      |   |   |     |
| PID   | Check Enabled                 |              |        |           |           |        |             | nivames |          | ount         | /      |       |        |      |   |   |     |
| No    | TEAMNAME                      | N            | S      |           | E         |        | W           |         | MG       | PRai<br>rade | пк     |       |        |      |   |   |     |
| 1     | Gambit                        |              |        |           |           |        |             |         | S        | trat L       | evel   |       |        |      |   |   |     |
|       |                               |              |        |           |           |        |             |         | H        | andi         | cap    |       |        |      |   |   |     |
| 2     | Woodborough                   |              |        |           | 2         |        |             |         | N        | lav F        | Play   |       | nor T  | [oom |   |   |     |
|       |                               |              |        |           |           |        |             |         |          |              | 8      | -     |        | cum  |   |   |     |
|       |                               |              |        |           |           |        |             |         | P        | artne        | er (cl | lickt | o set  | n    |   |   |     |
|       |                               |              |        |           |           |        |             |         | ΙĒ       | artin        | 1 (0   |       |        | ·/   |   |   | -   |
|       |                               |              |        |           |           |        |             |         |          | oron         |        |       | uma    | mo   |   |   |     |
|       |                               |              |        |           |           |        |             |         | 1 v      | isitor       | anne   | 1     | unna   | inte |   |   |     |
|       |                               |              |        |           |           |        |             |         | v        | isitor       |        | 2     |        |      |   |   |     |
|       |                               |              |        |           |           |        |             |         | V        | isitor       |        | 3     |        |      |   |   |     |
|       |                               |              |        |           |           |        |             |         | V        | isitor       |        | 4     |        |      |   |   |     |
|       |                               |              |        |           |           |        |             |         |          | isitor       |        | 5     |        |      |   |   |     |
|       |                               |              |        |           |           |        |             |         | <b>V</b> | isitor       |        | 7     | )<br>, |      |   |   |     |
|       |                               |              |        |           |           |        |             |         | Ň        | isitor       |        | 8     |        |      |   |   |     |
|       |                               |              |        |           |           |        |             |         | s        | am           |        | Ă     |        |      |   |   |     |
|       |                               |              |        |           |           |        |             |         | D        | iane         |        | A     | bbo    | tt   |   | 4 | 4   |
|       |                               |              |        |           |           |        |             |         | E        | laine        |        | A     | ckro   | yd   |   |   |     |
|       |                               |              |        |           |           |        |             |         | A        | hme          | d      | A     | l-Sał  | hab  |   | 4 | 4   |
|       |                               |              |        |           |           |        |             |         | S        | heila        |        | A     | lvey   |      |   |   | 4   |
|       |                               |              |        |           |           |        |             |         | Jo       | phn          |        | A     | shw    | orth |   |   | 4   |
|       |                               |              |        |           |           |        |             |         | JO       | bhn          |        | - 4   | uld    |      |   | _ |     |
|       |                               |              |        |           |           |        |             |         | <        |              |        |       |        |      |   | > |     |
|       |                               |              | , E    | A-Z order |           |        |             |         | Α        | в            | С      | D     | E      | F    | G | н | 1   |
| Set 1 | Feam Update                   | Add Visitors | Import | Print     | Clear     |        | Player      | OK      | J        | к            | L      | м     | N      | 0    | Р | Q | R   |
| Na    | mes Player                    | to PlayerDB  | Names  | Names     | Names     | Cancel | Database    | UK      | s        | т            | U      | v     | w      | x    | Y | z | All |

ОК

Exit event

Create another event as above but name it Section B

Select same movement

Change Max Players per Team to 8

OK and return to Menu

#### Select: Create new event

### Highlight your two events

## Select: Merge Sections

| Clic  | k Col Hdr to sort               | Pre             | ss F9   | for Help   |       |           |              |    |             |               | De:                 | fault Date Order       |
|-------|---------------------------------|-----------------|---------|------------|-------|-----------|--------------|----|-------------|---------------|---------------------|------------------------|
| No    | Event Name                      | Date            | Sess    | Sect       | Tb    | Rd        | Brds         | Sc | Upl         | Compon        | ents                |                        |
| 1     | Sect1                           | 27/07/17        | 1       | green      | 0     | 0         | 1-0          | Im |             |               |                     |                        |
| 2     | Sect1                           | 15/08/17        | 1       | Red        | 6     | 4         | 1 - 32       | Im |             |               |                     |                        |
| 3     | Sect1                           | 16/10/17        | 1       | Multi      | 2     | 4         | 1-24         | Im |             |               |                     |                        |
| 4     | Sect1                           | 20/11/17        | 1       | Multi      | 0     | 0         | 1-0          | Im |             |               |                     |                        |
| 5     | Sect1                           | 12/04/18        | 1       | Multi      | 6     | 4         | 1 - 32       | Im |             |               |                     |                        |
| 6     | Sect1                           | 23/10/18        | 1       | Multi      | 2     | 4         | 1-24         | Im | BP          |               |                     |                        |
| 7     | Sect12                          | 23/10/18        | 1       | Multi      | 2     | 4         | 1-24         | Im | BP          |               |                     |                        |
| 8     | Sect1                           | 23/10/18        | 1       | Multi      | 4     |           | 24           | Im | BP          | 67            |                     |                        |
| 9     | Nottm v Woodborough B           | 19/11/18        | 1       | Multi      | 2     | 4         | 1-24         | Im | BP          |               |                     |                        |
| 10    | Nottm v Woodborough B           | 19/11/18        | 1       | Multi      | 2     | 4         | 1 - 24       | Im | BP          |               |                     |                        |
| 11    | Nottm v Woodborough B           | 19/11/18        | 1       | Multi      | 4     |           | 24           | Ag | BP          | 9 10          |                     |                        |
| 12    | Gambit v Woodborough A          | 03/12/18        | 1       | Α          | 2     | 4         | 1-24         | Im | BP          |               |                     |                        |
| 13    | Gambit v Woodborough A          | 03/12/18        | 1       | В          | 2     | 4         | 1 - 24       | Im | BP          |               |                     |                        |
| 14    | Gambit v Woodborough A          | 03/12/18        | 1       | Multi      | 4     |           | 24           | Ag | BP          | 12 13         |                     |                        |
| 15    | Woodborough B V Retford C       | 05/12/18        | 1       | Α          | 2     | 4         | 1-24         | Im | BP          |               |                     |                        |
| 16    | Woodborough B V Retford C       | 05/12/18        | 1       | В          | 2     | 4         | 1 - 24       | Im | BP          |               |                     |                        |
| 17    | Woodborough B V Retford C       | 05/12/18        | 1       | Multi      | 4     |           | 24           | Ag | BP          | 15 16         |                     |                        |
| 18    | Woodborough C V Newark          | 04/12/18        | 1       | Α          | 2     | 4         | 1 - 24       | Im | BP          |               |                     |                        |
| 19    | Woodborough C V Newark          | 04/12/18        | 1       | В          | 2     | 4         | 1-24         | Im | BP          |               |                     |                        |
| 20    | Woodborough C V Newark          | 04/12/18        | 1       | Multi      | 4     |           | 24           | Ag | BP          | 18 19         |                     |                        |
| 21    | Retford versus A                | 10/12/18        | 1       | A          | 2     | 4         | 1 - 24       | Im | BP          |               |                     |                        |
| 22    | Markham                         | 09/12/18        | 1       | E          | 2     | 4         | 1 - 32       | Im | BP          |               |                     |                        |
| 23    | Markham                         | 09/12/18        | 1       | F          | 2     | 4         | 1 - 32       | Im | BP          |               |                     |                        |
| 24    | Markham                         | 09/12/18        | 1       | Multi      | 4     |           | 32           | Х  | BP          | 22 23         |                     |                        |
| 25    | Retford versus A                | 10/12/18        | 1       | В          | 2     | 4         | 1 - 24       | Im | BP          |               |                     |                        |
| 26    | Retford versus A                | 10/12/18        | 1       | Multi      | 4     |           | 24           | Ag | BP          | 21 25         |                     |                        |
| 27    | A versus Gambit                 | 12/03/19        | 1       | Section A  | 2     | 4         | 1 - 24       | Im |             |               |                     |                        |
| 28    | A versus Gambit                 | 12/03/19        | 1       | Section B  | 2     | 4         | 1 - 24       | Im |             |               |                     |                        |
| <     |                                 |                 |         |            |       |           |              |    |             |               |                     | >                      |
| To se | elect consecutive events (      | click fir       | st - sl | hift - cli | ck la | st        |              |    |             |               |                     |                        |
| Cre   | ate New Retrieve<br>Event Event | Delete<br>Event |         |            |       | Me<br>Sec | rge<br>tions |    | Com<br>Sess | bine<br>sions | Print Event<br>List | Return to Main<br>Menu |

Select: Retrieve Event ( the Multi session just crated)

#### Select: Event Details

Select: Scoring

### Select: Team of 8 Add then Imp

| Club/Event                                                                      | Scoring                                                                               |
|---------------------------------------------------------------------------------|---------------------------------------------------------------------------------------|
| - Scoring Method (only relevant for Control Event)                              |                                                                                       |
| Method                                                                          |                                                                                       |
| Team of 8 Add then Imp (T4 VP Scale for 2 x Boards/Mat                          | ch) 🔽                                                                                 |
| VP Scale                                                                        |                                                                                       |
| WBF Discrete                                                                    |                                                                                       |
| Convert IMPs to VPs                                                             |                                                                                       |
| Factor IMPs     Tick if IMPs are factor                                         | ored for Teams who play less boards                                                   |
|                                                                                 |                                                                                       |
| Max Cap Min Cap 0=Unused. Capping is are the Max and Min                        | s applicable to IMP/XIMP Scoring. The Caps<br>IMP value attainable in a single match. |
| Boards per Match                                                                |                                                                                       |
| Calculated from Movement                                                        |                                                                                       |
|                                                                                 |                                                                                       |
|                                                                                 |                                                                                       |
| In-Section Ranking List (Allow separate Ranking Lists for each section)         | ection in MultiSection events)                                                        |
| - Sessions for Scoring across 2 Parallel Sections-                              |                                                                                       |
|                                                                                 | Print VP<br>Scale                                                                     |
|                                                                                 | Ocare                                                                                 |
|                                                                                 |                                                                                       |
| Store as Club<br>Defaults         Restore Club<br>Defaults         Masterpoints | Import Deal Set Prizes Cancel OK                                                      |

Select: Players and enter names (This is the most time consuming part.

Change Max Players per Team to 8

Select: Seating Lineup

Enter Players positions for Away team

Select: Copy Above Team Lineup to End Session

### Select : Bridgemate Scoring

### Select: Set BCS Options

лидетнасе

### Do not show previous results

| Bridgemate                                                                                                    | Bridgemate II                                                                                                    |
|----------------------------------------------------------------------------------------------------|----------------------------------------------------------------------------------------------------|
| Bridgemate      Results      Show previous results      Frequency list, 6 lines, 2 score columns     Show own result     Repeat results (BMPro only)     Maximum results to show: Unlimited     Show percentage of own result     Group sections for results      Behaviour | Bridgemate     Interval settings  Autopower-off period 20 ▼ seconds  Verification message 1 ▼ seconds  Contract Show contracts using:  Symbols Characters  Optional Entry  Lead card  Verificatio load card against band record |
| Show score points from perspective of:<br>North - South C Declarer<br>Enter results as:<br>Up/Down Tricks<br>Show Pair Numbers at Round Info<br>Intermediate transmission of contract<br>Board order verification                                                           | Validate lead card against nand lecold     Member Numbers     Blank entry not allowed     Entry at Home Table (Teams only)     Allow for changes in line-up (Teams only)     Validate number using rules of:     No validation  |
|                                                                                                    | Shutdown<br>Automatically close BCS at end of session<br>(Not allowed in Swiss Events)                                                                                                    |
| tore Options Store Options Club Defaults Defaults Defaults                                                                                                    | Reset Bridgemates<br>when BCS running Cancel OK                                                                                                    |

### ОК

Select: Create Database

Select: Launch BCS

Set Bridgemates to Section A table 1, Section A table 2, Section B table 1 and Section B table 2

Play your match and record results on Bridgemates (I suggest pen and paper as well)

You may have to Select: Read All Results after play

Select: Reports

Select: Display On Screen

This should show results

## To publish to the web

Select: Internet Functions

| Bridgewebs: WOODBOR                                           | ROUGH                                                                                  | – Email                                               |                                                                     |
|---------------------------------------------------------------|----------------------------------------------------------------------------------------|-------------------------------------------------------|---------------------------------------------------------------------|
| Create BridgeWebs File<br>Go to BridgeWebs Club<br>WebSite    | Disable Masterpoint Display     csv file     xmL file     Open BW File (Test purposes) | Email Results to Players<br>Email EBU Event Data File | Result options as Report Screen<br>Email options as Player Database |
| Club Code                                                     |                                                                                        |                                                       |                                                                     |
| lvvoodborougn                                                 |                                                                                        |                                                       |                                                                     |
| Password                                                      |                                                                                        |                                                       |                                                                     |
|                                                               |                                                                                        |                                                       |                                                                     |
|                                                               |                                                                                        |                                                       |                                                                     |
| EBU Submission                                                |                                                                                        |                                                       |                                                                     |
| Create EBU UMS File                                           |                                                                                        |                                                       |                                                                     |
| Go to EBU Website                                             | ☐ Open UMS File (Test purposes) ✓ Usebio V1.2                                          |                                                       |                                                                     |
|                                                               | ☐ Include Prize Awards<br>☐ Include Prize Category                                     |                                                       |                                                                     |
| Change XML Folder                                             | XML files stored in folder<br>c:\EBUScore\Teams\P2P\                                   |                                                       |                                                                     |
| * For MultiSession Events, F<br>Session files along with a 'R | Pianola can only handle Single<br>esults Only' file                                    | Check Internet<br>Connection Go to P<br>Club We       | rivate<br>ebSite                                                    |
|                                                               |                                                                                        |                                                       |                                                                     |

Select: Create Bridgeweb File

Select: Go to BridgeWebs Club WebSite

You may have to amend the Seating Line up

GOOD LUCK